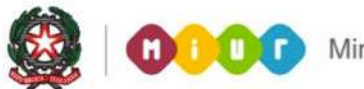

# SMART GUIDE 2016 Gestione Alunni

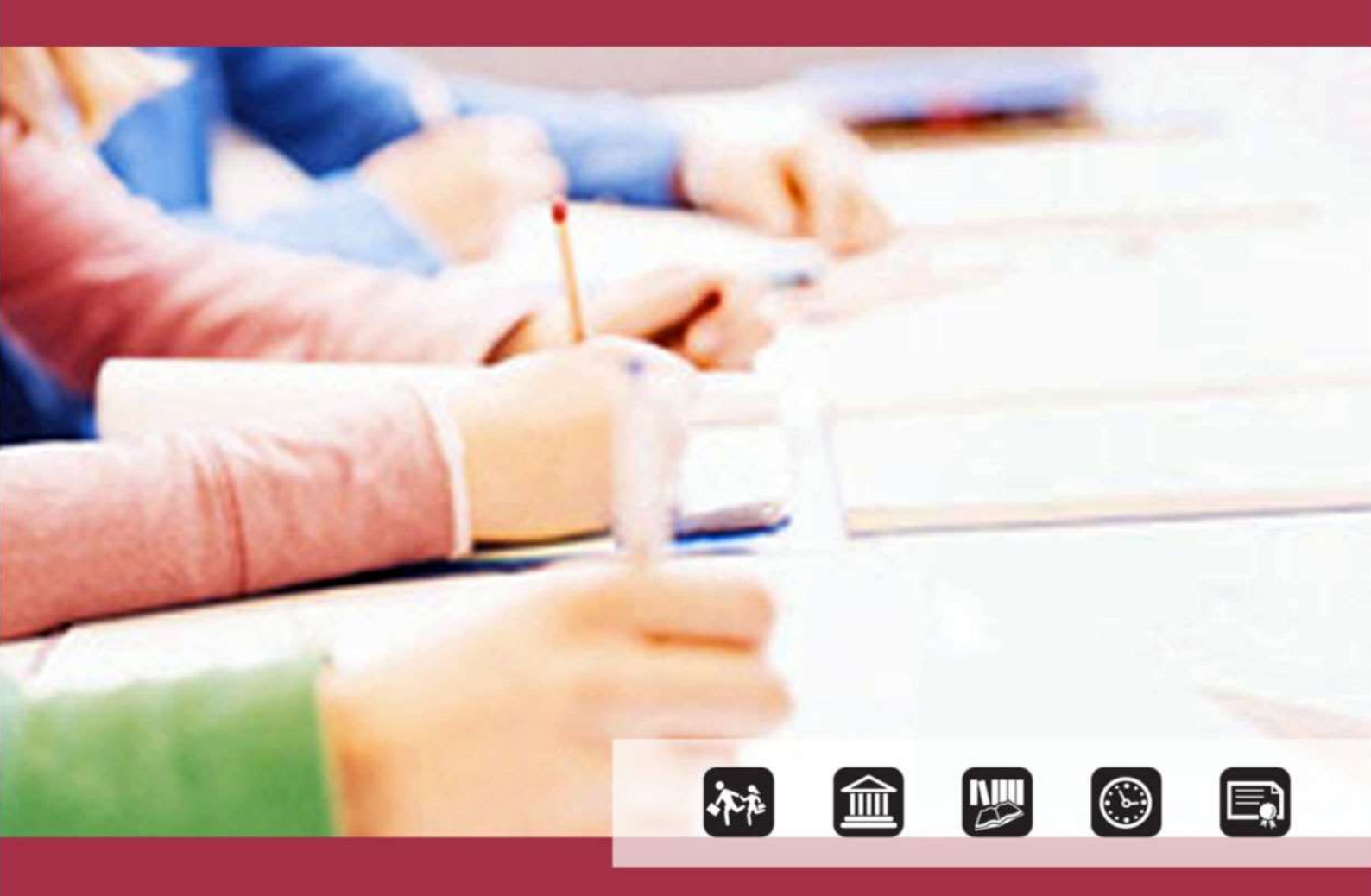

## SCUOLA DELL'INFANZIA Anagrafe Nazionale degli Studenti – Avvio a.s. 2016/2017

Direzione generale per gli studi, la statistica e i sistemi informativi

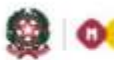

# SCUOLA DELL'INFANZIA

#### Anagrafe Nazionale – Avvio anno scolastico e frequenze 2016/17

L'aggiornamento delle frequenze dell'Anagrafe Nazionale nelle scuole dell'infanzia, statali e non statali, si svolge attraverso funzioni SIDI di gestione diretta dei dati oppure tramite la trasmissione di un flusso, predisposto dal sistema applicativo locale (di un fornitore certificato SIIS).

Sono previste due specifiche fasi:

• Fase A - Inserimento delle informazioni che definiscono la struttura di base dell'Anagrafe.

Le attività relative a questa fase vengono realizzate **sul SIDI**. Le informazioni strutturali inserite dalle scuole riguardano:

- sedi, sezioni e sezioni primaveracon relativo "tempo scuola"
- <u>Fase B</u> Comunicazione dei dati legati alle frequenze.

Completata la fase A, si procede alla fase B che consiste nella comunicazione dei dati legati alla frequenza dell'alunno (dati anagrafici e posizione scolastica). A tale scopo la scuola deve prima effettuare la scelta della modalità di trasmissione dei dati attraverso la funzione **Scelta modalità operativa** che consente l'opzione tra due modalità operative, esclusive tra loro:

- 1) inserimento tramite le funzioni SIDI;
- 2) invio flusso da pacchetto locale di fornitore certificato.

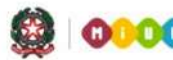

#### Scuola dell'infanzia

Le funzioni sono disponibili sul portale SIDI, area Alunni - Gestione Alunni.

| Nome utente |            |  |
|-------------|------------|--|
| Password    |            |  |
| Logi        | in Annulla |  |
|             |            |  |
|             |            |  |

Selezionare il link **Gestione Alunni** e, se necessario, il profilo di accesso "Utente Statale Infanzia" / "Utente Paritaria Infanzia"

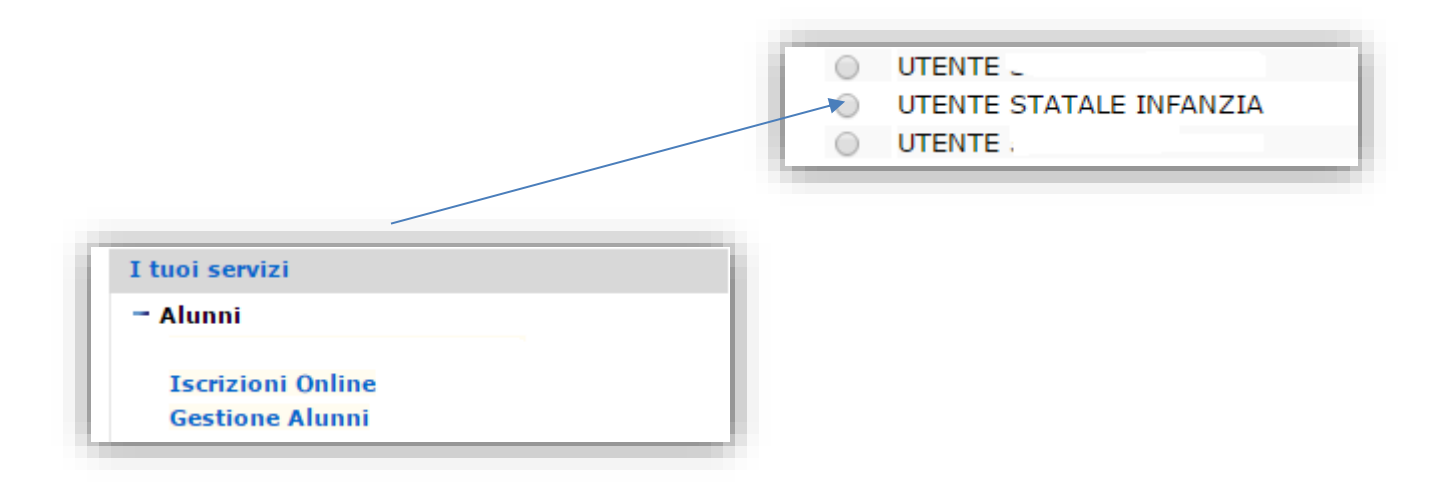

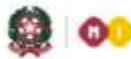

Selezionare la scuola d'interesse e l'Anno Scolastico 2016/17, poi premere il pulsante Conferma

| Lista Scuola Associate |                                                  |  |  |  |
|------------------------|--------------------------------------------------|--|--|--|
| Selezionare una Scuola | a dalla lista e l'Anno Scolastico di riferimento |  |  |  |
|                        |                                                  |  |  |  |
| 4 Sc                   | cuole trovate, lista completa                    |  |  |  |
|                        |                                                  |  |  |  |
| AA836003               |                                                  |  |  |  |
| LEAA03                 |                                                  |  |  |  |
| LEAA 300000            |                                                  |  |  |  |
|                        |                                                  |  |  |  |
|                        |                                                  |  |  |  |
|                        |                                                  |  |  |  |
|                        |                                                  |  |  |  |
|                        |                                                  |  |  |  |
|                        |                                                  |  |  |  |
|                        |                                                  |  |  |  |
|                        |                                                  |  |  |  |
|                        |                                                  |  |  |  |
|                        |                                                  |  |  |  |
|                        |                                                  |  |  |  |
| ۵                      | Anno Scolastico 2016-2017 🔻                      |  |  |  |
|                        | Conferma Indietro                                |  |  |  |

Si accede così al sistema di Anagrafe Nazionale.

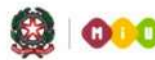

#### Scuola dell'infanzia

Nelle nuove schermate di **Anagrafe Nazionale** la scuola accede alle funzionalità disponibili nel menu servizi cliccando sull'icona posta in alto a sinistra.

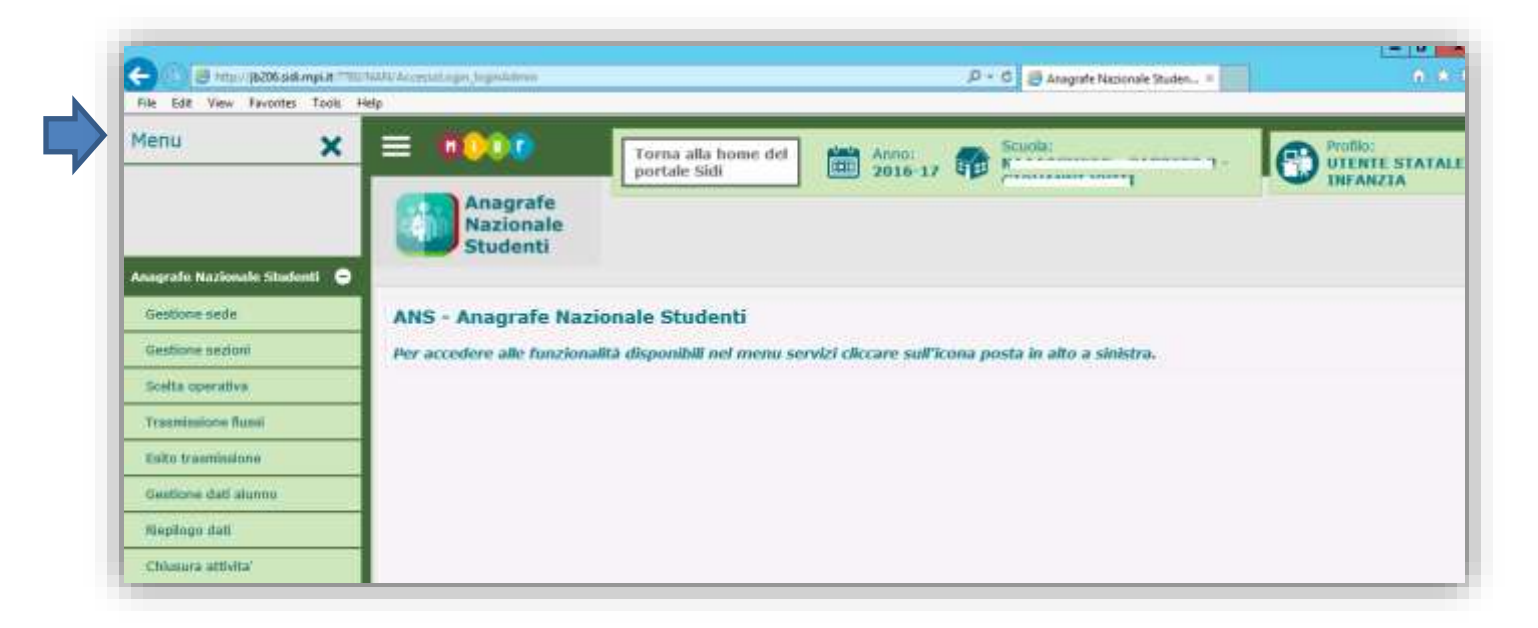

I pulsanti nelle schermate dell'applicazione servono:

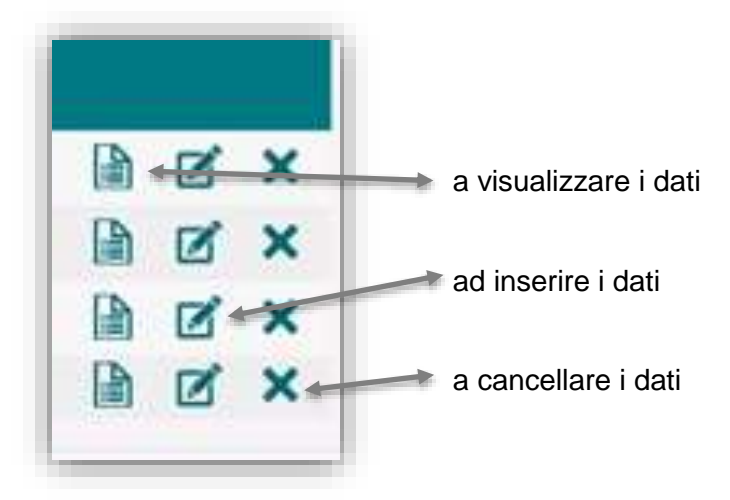

Di seguito vengono descritte le funzioni a disposizione delle scuole.

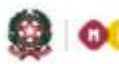

#### Gestione sedi

|                     |                    |           |                      |                    | Inse | erisci S | Sede |
|---------------------|--------------------|-----------|----------------------|--------------------|------|----------|------|
| Descrizione Sede    | Indirizzo          | Comune    | Data inizio validità | Data fine validità |      |          |      |
| PLESSO ANGELO MAURI | VIA ANGELO MAURI 5 | ROMA      | 01/09/2014           |                    |      | Ø        | ×    |
| SEDE 12 UTF8        | сссссс             | AGRIGENTO | 09/09/2016           |                    |      | <b>N</b> | ×    |
| SEDE PROVA PAOLA    | VIAO PO            | AGRIGENTO | 01/09/2017           |                    |      |          | ×    |
| SIL PER CLA         | DDDD               | ACERRA    | 04/10/2016           |                    |      | Ø        | X    |

Con il tasto Inserisci Sede è possibile definire una sede con l'indicazione di tutte le informazioni di riferimento. Al momento del salvataggio viene controllata l'univocità della denominazione della sede nell'ambito del codice scuola operante.

Relativamente alla validità di una sede, la data di inizio validità deve essere sempre indicata e non è modificabile dopo il primo inserimento; la data di fine validità deve essere impostata solo nel caso in cui la sede non è più attiva ovvero sarà non attiva a partire dalla data inserita.

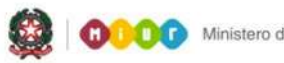

#### Scuola dell'infanzia

#### **Gestione sezione**

|                                           | Torna alla home del portale Sidi | Anno: 2016-17 | Scuola:       | u Profi |
|-------------------------------------------|----------------------------------|---------------|---------------|---------|
|                                           |                                  |               |               |         |
| La funzione permette di gestire le inform | azioni relative alle Sezioni.    |               |               |         |
| Sede                                      | Tempo scuola                     |               | Tipo Sezione  |         |
|                                           |                                  |               | Inserisci Sea | zione   |
|                                           |                                  |               |               |         |
|                                           |                                  |               |               |         |

Accedendo da menu alla funzione **Gestione sezione** è possibile censire le sezioni presenti nella scuola utilizzando il tasto inserisci sezione. Il sistema presenta una schermata nella quale la scuola deve inserire le informazioni di riferimento sezione, sede tempo scuola, tipo sezione (ORDINARIA - PRIMAVERA) in particolare per le sezioni primavera è necessario indicare se la sezione è stata finanziata in accordo con la Conferenza Unificata.

Le funzioni finora descritte servono a definire la struttura di base dell'anagrafe (Fase A).

La trasmissione delle frequenze (<u>Fase B</u>) avviene selezionando una delle due modalità operative disponibile nella voce di menu **Scelta Operativa**.

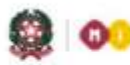

0.000 Ministero dell'Istruzione, dell'Università e della Ricerce

# SMART GUIDE 2016

#### Scelta Operativa

| Inseri    | mento diretto sul    | SIDI.           |                           |    |  |
|-----------|----------------------|-----------------|---------------------------|----|--|
| O Trasm   | iissione dati di fre | quenza da pacci | netti locali certificati. | ΰ. |  |
| Fornit    | ore *                | ~               |                           |    |  |
| Data scel | ta della modalita'   | operativa 08/10 | /2016                     |    |  |

La funzione Scelta Operativa permette alle scuole di indicare la modalità di lavoro:

- Inserimento diretto al SIDI •
- Invio informazioni da pacchetti locali certificati

Le scuole che scelgono di operare interamente tramite funzioni on-line, una volta registrata la scelta avranno a disposizione le funzionalità legate alla gestione degli alunni

Le scuole che invece scelgono di inviare le informazioni tramite fornitore certificato devono:

indicare il Fornitore Software certificato per il nuovo flusso di anagrafe •

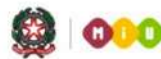

#### Scuola dell'infanzia

#### Scelta operativa: utilizzo funzioni SIDI

#### **Gestione dati Alunni**

| nalità consente la ges | tione delle informazioni relative alla posi | zione di frequenza dell'alunno. |                  |               |
|------------------------|---------------------------------------------|---------------------------------|------------------|---------------|
|                        | rRigerca per sezione                        |                                 |                  |               |
|                        | Descrizione Sezione                         | PROVA SEZIONE INF ANS           | Sede             | 2             |
|                        | Ricerca per Alunno                          |                                 |                  |               |
|                        | Codice fiscale                              | Cognome                         | Nome             |               |
|                        |                                             |                                 |                  | ORICERC       |
|                        | Inserisci Alunno                            |                                 |                  |               |
|                        | Codice fiscale                              |                                 | Inserisci Alunno | 1 Contraction |

La funzione visualizza la pagina di ricerca che può essere fatta per sezione o per alunno:

I criteri di ricerca per sezione sono:

- Sezione
- Sede

I criteri di ricerca per alunno sono:

- Codice fiscale
- Cognome e Nome

Prima di attivare la ricerca è indispensabile selezionare lo stato alunno di interesse (frequentante, trasferito etc). I criteri di ricerca per sezione o per alunno sono mutuamente esclusivi e sono opzionali. Il sistema visualizza l'elenco degli alunni corrispondenti ai criteri di ricerca impostati.

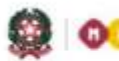

Effettuata la ricerca si possono utilizzare le apposite funzioni per modificare e cancellare i dati oppure visualizzare le informazioni di dettaglio dell'alunno in termini di dati anagrafici, dati di residenza e dati di frequenza.

Utilizzando il tasto relativo all'inserimento, l'utente accede alla pagina di dettaglio dell'alunno, editabile, che consente l'inserimento dei dati anagrafici e di residenza e della posizione di frequenza.

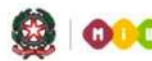

#### Scuola dell'infanzia

#### Scelta operativa: trasmissione flussi

Le scuole che utilizzano un pacchetto locale possono inviare informazioni a mezzo di flusso dedicato che comprende oltre alle informazioni di anagrafica e frequenza degli alunni anche le sedi e le sezioni.

Qualsiasi modifica dei dati riferiti alla struttura di base (sedi, classi, ...) effettuata sul SIDI implica sempre una successiva sincronizzazione affinché le basi dati su SIDI e pacchetto locale siano allineate.

Dopo l'invio del flusso, con esito positivo, è sempre opportuno verificare i dati inviati mediante la funzione **Gestione dati alunno** in sola consultazione.

Utilizzando la funzione di "Esito trasmissione" le scuole possono visulizzare eventuali errori riscontrati in fase di acquisizione delle informazioni inviate dal pacchetto locale.

| pilogo Dati<br>Inzionalità offre un qui | adro riepilogativo della numerosità degli a | lunni frequentanti, trasferiti | e con internuzione di fre | quenza suddivisa per fascia di età, nonchè il dato total |
|-----------------------------------------|---------------------------------------------|--------------------------------|---------------------------|----------------------------------------------------------|
|                                         | Elenco Posizione Frequenza                  |                                |                           |                                                          |
|                                         | Fascia di Età                               | Frequentanti                   | Trasferiti                | Internuzione di Frequenza                                |
|                                         | INFERIORE AT 3 ANNI                         | 1                              | 0                         | 0                                                        |
|                                         | 3 ANNI                                      | 0                              | 0                         | 0                                                        |
|                                         | 4 ANNI                                      | 1                              | 0                         | 0                                                        |
|                                         | 5 ANNI                                      | 0                              | 0                         | 0                                                        |
|                                         | 6 ANNE O PLU'                               | 0                              | 0                         | 0                                                        |
|                                         | TOTALE                                      | 2                              | 0                         | - 0 -                                                    |

#### Riepilogo dati

Utilizzando la funzione di riepilogo dati le scuole hanno un quadro riassuntivo delle posizioni di frequenza suddivise per fasce di età.

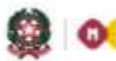

#### Chiusura attività

La scuola utilizza la funzione per tracciare le attività già effettuate realtive al censimento delle sedi, sezioni, frequenze, e dopo opportuna verifica dei dati numerici può chiudere l'attività.

|                       | Chiusura Attivita'                                                                 |  |  |  |  |
|-----------------------|------------------------------------------------------------------------------------|--|--|--|--|
| Sedi                  | 3                                                                                  |  |  |  |  |
| Sezioni               | 4                                                                                  |  |  |  |  |
| Alunni Frequentanti   | 6                                                                                  |  |  |  |  |
| Chiusura Attivita'    |                                                                                    |  |  |  |  |
| so in data 27/10/2016 |                                                                                    |  |  |  |  |
|                       | Sedi   Sezioni   Alunni Frequentanti   Chiusura Attivita'   Iso in data 27/10/2016 |  |  |  |  |

Conclusa questa attività è possibile accedere alla funzione di Esportazione dati